COMMUNITY

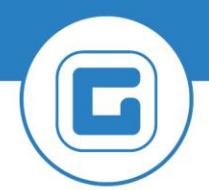

**KURZANLEITUNG VERSION: 1.1** 

## Eingangsrechnungscockpit – Kontierung (Sachliche Prüfung)

**GUT ZU WISSEN**: Genauere Informationen können dem Handbuch *Eingangsrechnungscockpit* aus der WebAcademy entnommen werden.

| # | Erklärung                                                                                                    |
|---|----------------------------------------------------------------------------------------------------|
| 1 | Öffnen der Transaktion /CUERP/ER01 - Eingangsrechnungscockpit                                                                                                    |
| 2 | Wechsel in die Registerkarte Sachliche Prüfung und Doppelklick auf die<br>entsprechende Belegnummer<br>Eingangsrechnungscockpit GeOrg Schulung<br>ER-Buch Erstprüfung Montoring Suchkche Prüfung Belege in Bearbetung<br>Belege die zur Feststelung der sachlichen Richtigkeit bereitstehen<br>Da. Journaller. Status Status Bezeichnung Notzen letzte Statusnotz<br>2016 7 30 Beleg Vorerfasst<br>28 Beleg Vorerfasst<br>28 Beleg Vorerfasst                                                                                                    |
|   | Ergänzung des <b>Textes</b> in der Registerkarte <b>Grunddaten</b> und Eingabe der <b>Kontierung</b>                                                                                                    |
| 3 | Vorerfasste Kreditorenrechnung 0190000497 T015 2017 bearbeiten   Vorgang Rechnung   Grunddaten Zahlung   Detai Workflow   Stado ,00   Kreditor 9007003415   SonderH Stapel Nr   Rechnungsdatum 15.12.2017   Belegart Kreditoren Rechn ×   Belegart Kreditoren Rechn ×   Belegart Beleginr   Belegart Steuer rechnen   verantw. Beleginvinung   Rechnungsdetum 15.12.2017   Belegawährung Sachkon richtig   verantw. Beleginvinung   Verantw. Beleginvinung   Verantw. Beleginvinung   Verantw. Beleginvinung   Verantw. Beleginvinung   Verantw. Beleginvinung   Verantw. Beleginvinung   Verantw. Beleginvinung   Verantw. Beleginvinung   Verantw. Beleginvinung   Verantw. Beleginvinung   Verantw. Beleginvinung   Verantweiter Verantweiter |

| # | Erklärung                                                                                                    |
|---|----------------------------------------------------------------------------------------------------|
| 4 | Kontrolle der Fälligkeit und Zahlungsbedingung in der Registerkarte Zahlung und ggf.<br>Auswahl der PartnerBank bzw. Hausbank |
| 5 | Klick auf " <b>Vollständig sichern</b> "  Vollständig sichern                                                                 |
| 6 | Nun kann die Kreditorenrechnung / -gutschrift vom Bürgermeister angeordnet werden                                             |